#### Comment remplir et soumettre la demande

Aller sur: https://www.istruzione.it/iscrizionionline/

Si vous disposez d'une identité numérique SPID (Sistema Pubblico di Identità Digitale), CIE (Carta di identità elettronica) ou eIDAS (Electronic Identification Authentication and Signature), vous pouvez accéder à l'application en cliquant sur le bouton en haut à droite «Accedi al servizio» disponible à partir de 9h00 du 19 décembre 2022.

## Premier accès, qualification pour le service

Au premier accès, l'application vous demande de **confirmer ou d'intégrer les données d'activation du service**. Une fois les données saisies et confirmées, vous pouvez procéder à l'enregistrement.

Pour remplir le formulaire de candidature cliquez sur le bouton « **Nuova domanda** » (du 9 janvier 2023 au 30 janvier 2023).

La demande est divisée en quatre sections :

# 1) DONNÉES ÉTUDIANTES

Entrez vos données personnelles et de résidence. Le code mécanographique de l'école **d'origine** est requis, mais pas obligatoire (Infanzia Rodari PRAA838017 - Infanzia Pilastro PRAA838039- Infanzia Torrechiara PRAA838028).

# 2) DONNÉES FAMILIALES

Confirmer et/ou intégrer certaines informations (téléphone, email, résidence et domicile) de la personne soumettant la demande (autorité parentale ou parentale), sur le choix d'enseigner la religion catholique et sur des données relatives à d'éventuels personnes avec handicaps.

# **3) DONNÉES SCOLAIRES**

Choisissez, par ordre de priorité, les écoles auxquelles la candidature doit être adressée en indiquant leur code d'identification (PREE83801C "B. FERRARI" LANGHIRANO - PREE83802D "RICCARDI" TORRECHIARA)

## 4. CONCLUSION

Soumettez la demande. Affichez l'aperçu pour vérifier l'exactitude des données saisies. <u>Téléchargez, enregistrez et imprimez le bon de livraison.</u>

Si un enfant est récemment arrivé en Italie et n'est pas encore en possession du code fiscal, il est possible de créer un "code provisoire" dans le système "Iscrizioni online" dans la fonction appropriée. Après, l'école remplacera le code provisoire par le code fiscal définitif.

Les rubriques de la demande **peuvent être remplies à différents moments** et, par conséquent, si vous souhaitez faire une pause, vous pouvez enregistrer les informations saisies sans soumettre la demande.

La candidature est transmise à la première école choisie. Les écoles indiquées comme deuxième et troisième choix seront plutôt concernées, l'une après l'autre, uniquement dans le cas où la première n'aurait pas de places disponibles pour la nouvelle année scolaire.

Les codes des écoles choisies se trouvent sur: "Scuola in Chiaro".

#### SOYEZ TRÈS PRUDENT

#### La demande, si elle est soumise, ne peut pas être modifiée.

DATES DE RÉUNION GUICHET D'INSCRIPTION ÉCOLE PRIMAIRE PREMIÈRE CLASSE AVEC MÉDIATEURS LINGUISTIQUES ET CULTURELS :

MÉDIATEUR INDIAN (SRI LANKA E INDIA): GIORNO 14 GENNAIO 2023 DALLE h 10:00 ALLE h 12:00

MÉDIATEUR AFRICAIN LANGUE FRANÇAISE ET ANGLAISE (SENEGAL, GHANA, COSTA D'AVORIO-LINGUA FRANCESE E INGLESE): GIORNO 21 GENNAIO 2023 DALLE h 10:00 ALLE h 12:00

MÉDIATEUR ARABE (MAROCCO E TUNISIA): GIORNO 28 GENNAIO 2023 DALLE h 10:00 ALLE h 12:00

POUR PARTICIPER À LA RENCONTRE AVEC LE MÉDIATEUR ET AVOIR DE L'AIDE, IL FAUT FAIRE DES RÉSERVATIONS AUPRÈS DES ENSEIGNANTS DE L'ÉCOLE MATERNELLE OU AU NUMÉRO 0521861195.